## MODE OPÉRATOIRE PAIEMENT EN LIGNE

#### Cliquez sur « adhésion » puis sur l'image « CB »

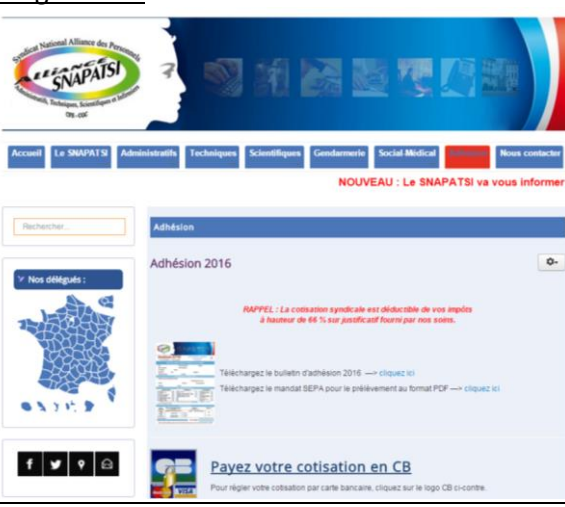

# 

<u>Si vous êtes stagiaire (</u>concours externe) : entrer le code coupon « sna2514 » et cliquer sur « ajouter » pour bénéficier de la réduction.

#### => Remplissez les champs de l'encadré rouge « enregistrement » et cliquer sur « enregistrer », vous recevrez un email avec vos identifiants de connexion

|                        | Connexion                                | Enregistrement            |                     |                   | <u>۱</u> |
|------------------------|------------------------------------------|---------------------------|---------------------|-------------------|----------|
| New difference -       | Identifiant                              | Email                     |                     |                   |          |
| Nos delegues :         |                                          | Mot de passe              |                     |                   |          |
|                        |                                          | Confirmer le mot de passe |                     |                   |          |
| SERVERS S              | Mot de passe                             | Abonnement                | a newsletter S      | inapatsi          |          |
| 77264722               |                                          | Adresse                   |                     |                   |          |
| 124742                 | Se souvenir de moi                       | Titre                     | м                   |                   |          |
| - Transferrer          | 0                                        | Princers                  |                     |                   |          |
| S 2 11 2 1             | Mot de passe oublié ?                    |                           |                     |                   |          |
|                        | <ul> <li>Identifiant oublié ?</li> </ul> | NUT1                      |                     |                   |          |
|                        |                                          | Adresse                   |                     |                   |          |
| f 💆 9 🖻                |                                          | Code postal               |                     |                   |          |
|                        |                                          | Ville                     |                     | •                 |          |
|                        |                                          | Téléphone                 |                     | •                 |          |
|                        |                                          | Les champs signalés par u | ne astérisque (*) s | ont obligatoires. |          |
| TIONS MAJEURES         |                                          | Enregistrer               |                     |                   |          |
| ENDA PAYES             | Maria da estamant                        |                           |                     | /                 | /        |
|                        | Mode de palement                         |                           |                     |                   |          |
| LLETIN'S D'INFORMATION | 🛞 🔜 VISA 🚥 📷 Carte t                     | ancaire                   |                     |                   |          |
| NCTION PUBLIQUE        | Entrez votre coupon                      |                           |                     |                   |          |
|                        | Ajouter                                  |                           |                     |                   |          |
| XICUMA                 | Nom                                      | Prix à l'unité            | Quantité            | Prix total        |          |
| ws um es               | Adhésion 2016: Adjoint 1ère classe       | 55,00 €                   | . 20                | 55,00€            |          |
|                        | Adhésion                                 |                           |                     |                   |          |
|                        | Nouvelle adhésion                        |                           |                     |                   |          |
|                        | Nom<br>Tutoriel SNAPATSI                 |                           |                     |                   |          |
| LPRESENTATIVITE        | Prénom                                   |                           |                     |                   |          |
|                        |                                          |                           |                     |                   |          |
| ULATEUR GIPA           | Tutoriel                                 |                           |                     |                   |          |
| ALATEUR GIPA           | Tutoriel<br>Matricule                    |                           |                     |                   |          |

### <u>Si vous êtes RENOUVELANT</u>

Renseignez vos coordonnées dans les champs.

=> Complétez le formulaire ci-dessous et cliquez sur « Ajouter au panier »

| Rochercher              | Adhesion 2016                                     | Adjoint Tere classe                                   |             |
|-------------------------|---------------------------------------------------|-------------------------------------------------------|-------------|
| '⊁ Nos délégués :       |                                                   | The second                                            |             |
| THE REAL PROPERTY       |                                                   | 55,00 € l'unité                                       |             |
| TREES.                  | Choisir le montant de                             | s cotisations. Adjoint time classe •                  |             |
| 124542                  | Adhesion                                          | Nouvelle adhésion                                     |             |
| DA                      | Nors                                              |                                                       |             |
| 9371.9                  | Prénom                                            |                                                       |             |
|                         | Matricule                                         |                                                       |             |
|                         | Direction, service<br>d'affectation et<br>adresse |                                                       |             |
|                         | N° département du<br>service                      |                                                       |             |
|                         | Année entrée ADM                                  |                                                       |             |
|                         | Nº Adherent                                       |                                                       |             |
| ACTIONS MAJEURES        | Date de naissance                                 |                                                       |             |
|                         | Lieu de naissance                                 |                                                       |             |
|                         | Téléphone portable                                |                                                       |             |
|                         | SGAP                                              |                                                       |             |
| BULLETINS D'INFORMATION | 111212010                                         | formation and send the first standard data and a send | and a she a |

#### =>Inscrivez vos identifiants de connexion dans l'encadré « connexion ». En cas d'oubli, cliquez sur « mot de passe oublié ».

| Connexion                                                                                                    | Enre                                  | egistrement                                                   |                                |                                            |  |
|----------------------------------------------------------------------------------------------------|---------------------------------------|---------------------------------------------------------------|--------------------------------|--------------------------------------------|--|
| Identifiant                                                                                                    | Emai                                  |                                                               |                                |                                            |  |
| os oelegues :                                                                                                    | Moto                                  | de passe                                                      |                                |                                            |  |
|                                                                                                    | Cont                                  | Imer le mot de pass                                           |                                |                                            |  |
| Mot de passe                                                                                                    | abor                                  |                                                               | . newsletter                   | Snapatsi                                   |  |
| ADS-SA                                                                                                    | Adr                                   |                                                               |                                |                                            |  |
| Se souvenir de moi                                                                                                    | The                                   | esse                                                          | м                              |                                            |  |
|                                                                                                    | 1120                                  |                                                               | 10.                            |                                            |  |
| Connexion                                                                                                    | Pren                                  | om                                                            |                                |                                            |  |
| <ul> <li>Identifiant oublié ?</li> </ul>                                                                                                    | Nom                                   |                                                               |                                | -                                          |  |
|                                                                                                    | Adre                                  | 550                                                           |                                | •                                          |  |
|                                                                                                    | Code                                  | postal                                                        |                                |                                            |  |
|                                                                                                    | Ville                                 |                                                               |                                |                                            |  |
|                                                                                                    | This                                  | nhone.                                                        |                                |                                            |  |
|                                                                                                    | Les                                   | champs signalés par                                           | r une astérisque (*)           | sont obligatoires.                         |  |
| INS MAJEURES<br>NOA PAYES Mode de Dajeme                                                                                                    | Les c                                 | champs signalės par<br>egistrer                               | r une astérisque (*):          | sont obligatoires.                         |  |
| IXINS MAJELINES<br>IXINA MATES<br>LETINS OTWORKATION                                                                                                    | Les c<br>Enn<br>ent                   | champs signalės par<br>egister                                | r une astérisque (*)           | sont obligatoires.                         |  |
|                                                                                                    | Les c<br>Enn<br>Int<br>Carte bancaire | champs signalés par<br>egister                                | r une astérisque (*)           | sont obligatoires.                         |  |
|                                                                                                    | Les c<br>Enn<br>nt<br>Carte bancaire  | champs signalés par<br>egistrec<br>Prix à l'unité             | une astérisque (*)<br>Quantité | sont obligatoires.<br>Prix total           |  |
| INTERNATIONALISME                                                                                                    | Les c<br>En<br>nt<br>Carte bancaire   | champs signalés par<br>egistrer<br>Prix à l'unité<br>55,00 €  | Coantilé                       | Prix total<br>55,00 €                      |  |
| Not Notice                                                                                                    | Les c<br>Em<br>ant<br>Carte bancaire  | champs signalés par<br>egistrer<br>Prix à l'unité<br>55,00 €  | Countilé                       | ont obligatoires.<br>Prix total<br>55,00 € |  |
| In the second second se    | Les c<br>Enr<br>Int<br>Carte bancaire | hamps signalés par<br>egistrer<br>Prix à l'unité<br>55,00 €   | Quantité                       | Prix total<br>55,00 €                      |  |
| An A Called Service Service Se    | Les c<br>Enr<br>Int<br>Carte bancaire | champs signaliés par<br>egister<br>Prix à l'unité<br>55,00 €  | Quantité                       | Prix total<br>55,00 €                      |  |
| In the second second se    | Les c<br>Enr<br>Carte bancaire        | champs signaliés par<br>egistrer<br>Prix à l'unité<br>55,00 € | Quantité                       | Prix total<br>55,00 €                      |  |
| NALAMENTES ANALAMENTES ANALAMENTES<br>ANALAMENTES ANALAMENTES ANALAMENTES ANALAMENTES ANALAMENTES ANALAMENTES ANALAMENTES ANALAMENTES ANALAMENTES ANALAMENTES ANALAMENTES ANALAMENTES ANALAMENTES ANALAMENTES ANALAMENTES ANALAMENTES ANALAMENTES ANALAMENTES ANALAMENTES ANALAME | Les c<br>En<br>Carte bancaire         | champs signaliés par<br>egistrer<br>Prix à l'unité<br>55,00 € | Quantité                       | Prix total<br>55,00 €                      |  |
| A SALESSE A CONSTRUCTION OF A CONSTRUCTION OF A     | Les :<br>En<br>Int<br>Carte bancaire  | hange signalés par<br>egatter<br>Ρτικ à l'umbé<br>55,00 €     | Quantité                       | Prix total<br>55,00 €                      |  |

Cliquez sur « *valider* » tout en bas.

Vous serez redirigés vers notre « *Espace de paiement sécurisé par carte bancaire* » où il vous faudra entrer vos coordonnées bancaires.

Pour toute question, n'hésitez pas à contacter votre délégué local ou le bureau national au 01.55.34.33.20.